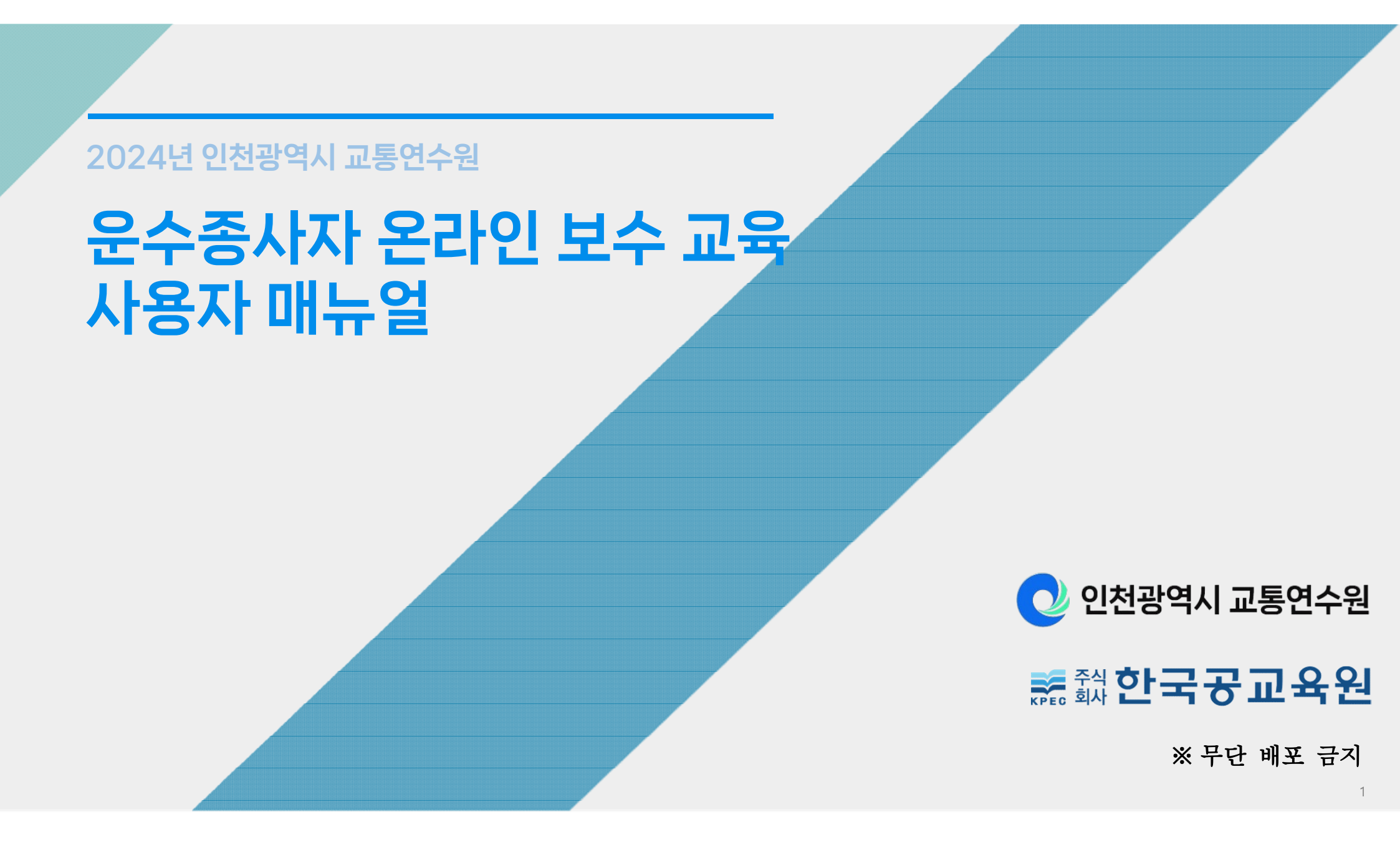

### 1. 교육 사이트 접속

### 운수종사자 온라인교육 실시

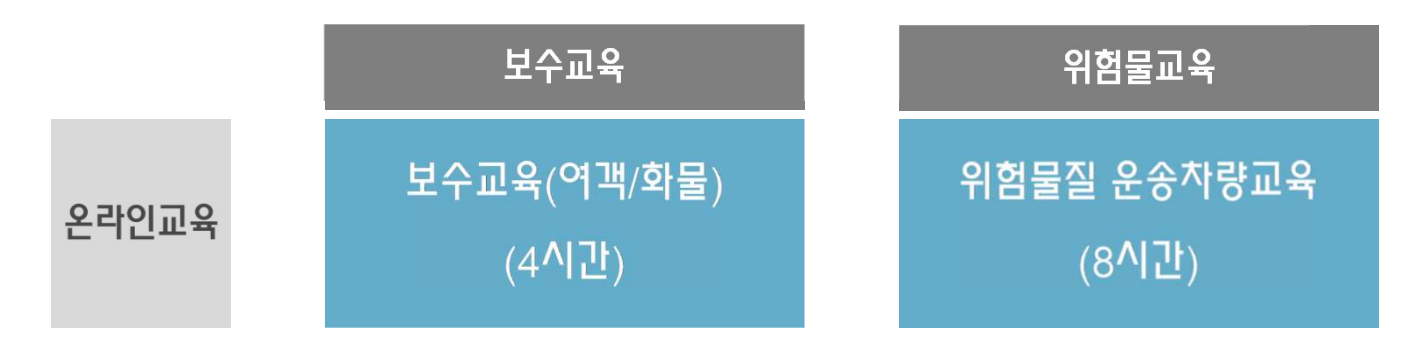

- 교육대상 : 인천광역시 여객/화물 업종 운수종사자(보수교육, 위험물교육 대상)
- 교육기간 : <u>2024. 05. 17.(금) 부터 교육 개시</u> \* 예약: 2024. 05. 13.(월) 00:00 부터

#### PC. 스마트폰 교육진행절차 ※ 24시간 접속가능

| ①<br>사이트 접속                               | 2<br>회원가입 | 3<br>교육신청(예약)   | ④ 교육수강       | 5<br>이수완료 |  |
|-------------------------------------------|-----------|-----------------|--------------|-----------|--|
| <u>방뻡1</u><br>교통연수원 홈페이지 접속<br>보수교육 배너 클릭 | 휴대폰       | 희망하는            | 동영상 시청,      | 이스즈 저자    |  |
| 방법2<br>다음 · 네이버에서<br>운수종사자 온라인교육 검색       | 인증        | 구경 1년/ 1구<br>선택 | 귀스 文<br>설문조사 |           |  |

#### 1. 웹사이트 접속

- (방법1) 다음/네이버 포털에서 '운수종사자 온라인교육' 검색
- (방법2) 연수원 홈페이지에서 '2024년 운수종사자 온라인 보수교육' 선택

| <sup>방법1</sup> 다음/네이버 검색                                                       | <sup>방법2</sup> 연수원 홈페이지                      |
|--------------------------------------------------------------------------------|----------------------------------------------|
| <ul> <li>&lt; A m.search.daum.net ···· (♪ 1)</li> <li>▶ 운수종사자 온라인교육</li> </ul> | 💽 인천광역시 교통연수원                                |
| 통합검색 사이트 블로그 동영상 뉴스 이□ 등<br>관련 운수종사자 온라인 교육서울   운수종사자 보수                       | 오신 것을 환영합니다. 홈페이지 바로가기                       |
| 교육   운수종사자 관리시스템   서울운수종사자 ! 🗸<br>운수종사자 온라인교육 최근방문 🌔<br>https://m.tstc.or.kr   | <b>온라인 VOD</b><br>보수교육 신청하기<br><b>(인천차량)</b> |
| 지역별 운수종사자 온라인 교육 제공, 보수교육, 교육<br>최근방문 사이트 노출 안내 ① 삭제 ×                         | <b>문수종사자</b><br>집합교육 신청하기                    |
| 운수종사자 온라인교육 신청자작성<br>m.tstc.or.kr<br>지역별 운수종사자 온라인 교육 제공, 보수교육, 교육             | <b>교육수료</b> 확인                               |

#### 교육 지역 선택 지역 차량 선택 국내/외 선택 $\leftarrow$ 지역 선택 $\leftarrow$ 로그인 C 운수종사자 온라인 교육 센터 교육 지역을 인 천 00바0000 2 선택해주세요. 일반 운수종사자 н 14세 이상 내국인 L \* 지역이 없는 경우, 교육이 제공되지 않는 지역입니다. 차량 번호가 [인천]으로 시작합니까? . н 예 н н н 외국인 Т 아니오 н 인천 대전 고객센터 문의하기 고객센터 문의하기 고객센터 문의하기

교육지역 '인천' 선택 > 지역 차량 선택 > 국내/외 선택

2. 온라인 교육장 입장

## **2. 회원가입** (로그인)

### 1. 회원가입 (일반)

실명인증 > 입력 정보 확인 > 서비스 이용약관 동의

| 성명, 주민번호 입력                | 입력 정보 확인                               | 서비스 이용약관 동의                                                                                     |
|----------------------------|----------------------------------------|-------------------------------------------------------------------------------------------------|
| ← 로그인                      | ← 입력 정보 확인                             | ← 본인인증                                                                                          |
| 이름<br>홍길동                  | 입력하신 정보가 맞으면 확인을 클릭해<br>다음 단계를 진행해주세요. | 약관 동의 🛛 🗙                                                                                       |
| 주민등록번호<br>123456 - ●●●●●●● | 이름 홍길동<br>생년월일 920118                  | 시비스 이용 약관(필수)<br>제 1 조 (목적)                                                                     |
| 실명 인증                      | <b>등록 지역</b> 인천광역시                     | 본 약관은 운수총시자가 연수원에서 제공하는 온라인교<br>육 서비스를 이용함에 있어 연수원과 운수총시자 간의<br>권리, 의무 및 책임사항 등을 규정함을 목적으로 합니다. |
| ·'                         | 확인                                     | 개인정보 수집·이용에 대한 동의(필수)<br>개인정보 수집·이용에 대한 동의                                                      |
| 🕥 고객센터 문의하기                |                                        | 연수원은 운수종시자 온라인 교육이수 처리를 위해 개인                                                                   |
| <b>개인정보처리 방침</b> ।이용 약관    | ☑ 고객센터 문의하기                            | 확인                                                                                              |

7

### 1-1. 회원가입 (외국인)

실명인증 > 입력 정보 확인 > 서비스 이용약관 동의

| 성명, 주민번호 입력   | 입력 정보 확인                                                     | 서비스 이용약관 동의                                                                                     |  |  |
|---------------|--------------------------------------------------------------|-------------------------------------------------------------------------------------------------|--|--|
| ← 로그인         | ← 입력 정보 확인                                                   | ← 본인인증                                                                                          |  |  |
| 이름<br>gildong | 입력된 정보로 가입을 진행합니다.<br>입력하신 정보가 맞으면 확인을 클릭해<br>다음 단계를 진행해주세요. | 약관 동의 🔀                                                                                         |  |  |
| hong          | 이름 hong gildong                                              |                                                                                                 |  |  |
| 외국인등록번호       | <b>생년월일</b> 123456                                           | 제1조(목적)                                                                                         |  |  |
| 123456        | <b>등록 지역</b> 인천광역시                                           | 본 약관은 운수종사자가 연수원에서 제공하는 온라인교<br>육 서비스를 이용함에 있어 연수원과 운수종사자 간의<br>권리, 의무 및 책임사항 등을 규정함을 목적으로 합니다. |  |  |
| 실명 인증         | 확인                                                           | 개인정보 수집·이용에 대한 동의(필수)<br>개인정보 수집·이용에 대한 동의                                                      |  |  |
|               |                                                              | 연수원은 운수종사자 온리인 교육이수 처리를 위해 개인                                                                   |  |  |
| 고객센터 문의하기     | 고객센터 문의하기                                                    | 확인                                                                                              |  |  |

#### 2. 휴대폰 인증

• 휴대폰 문자 인증 절차

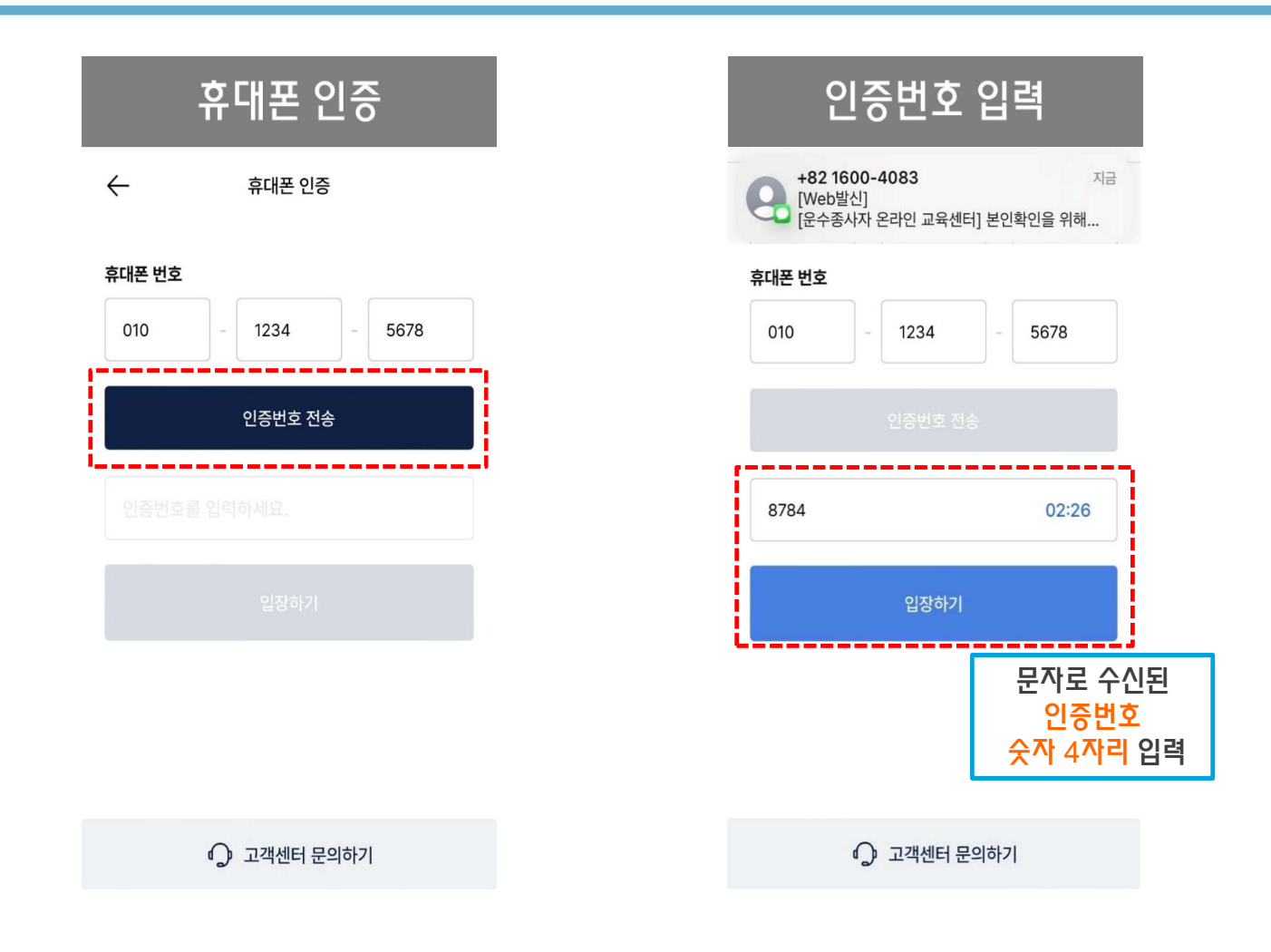

### 3. 교육 예약 (차량 정보 입력, 일정 선택)

#### 1. 필수 정보 입력

개인/회사(법인) 선택 > 업종 선택

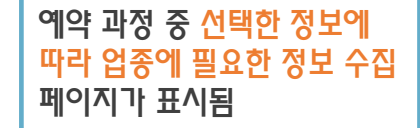

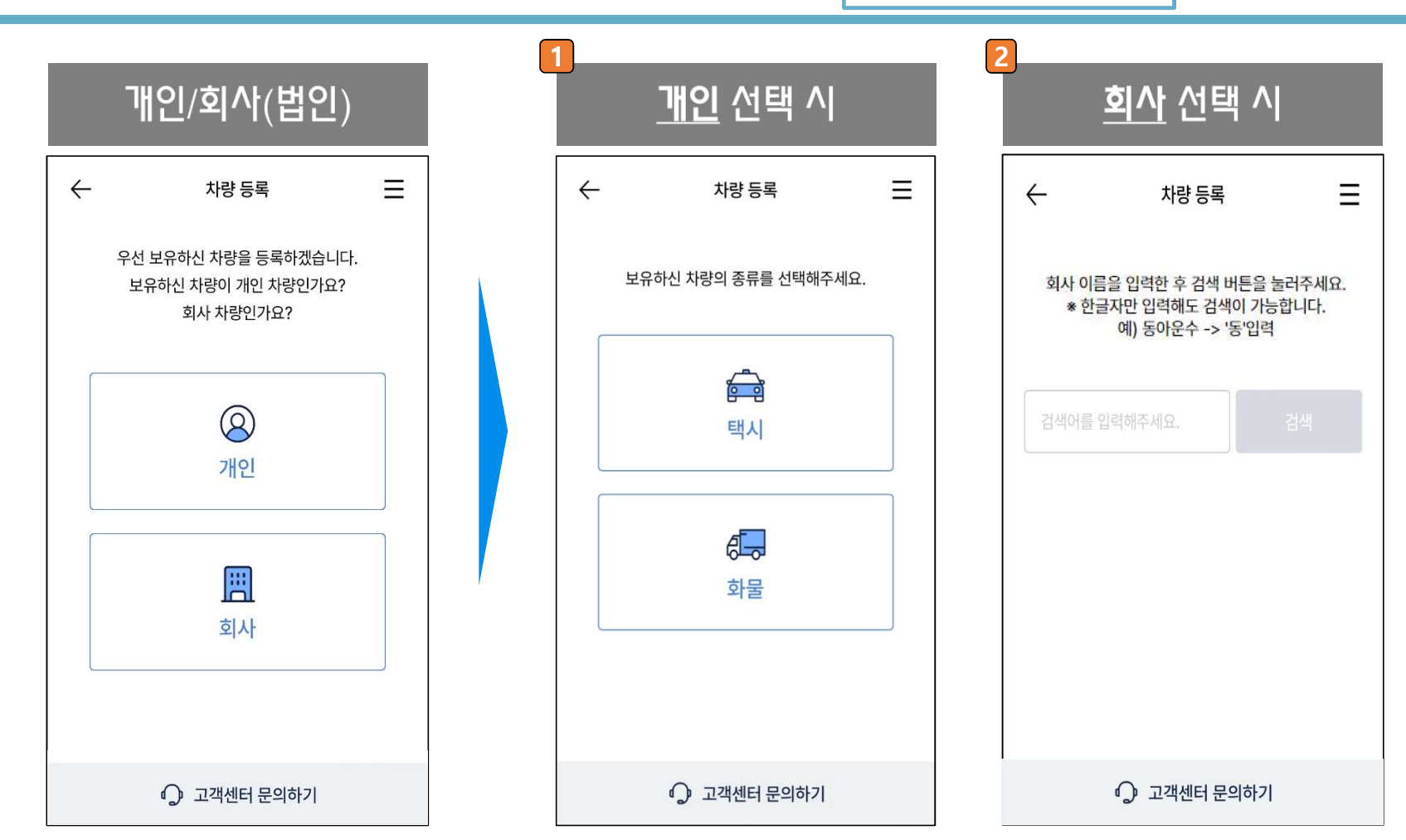

#### 2. 업종 선택 > 개인

개인 선택 시 > 업종 선택 > 차종 선택

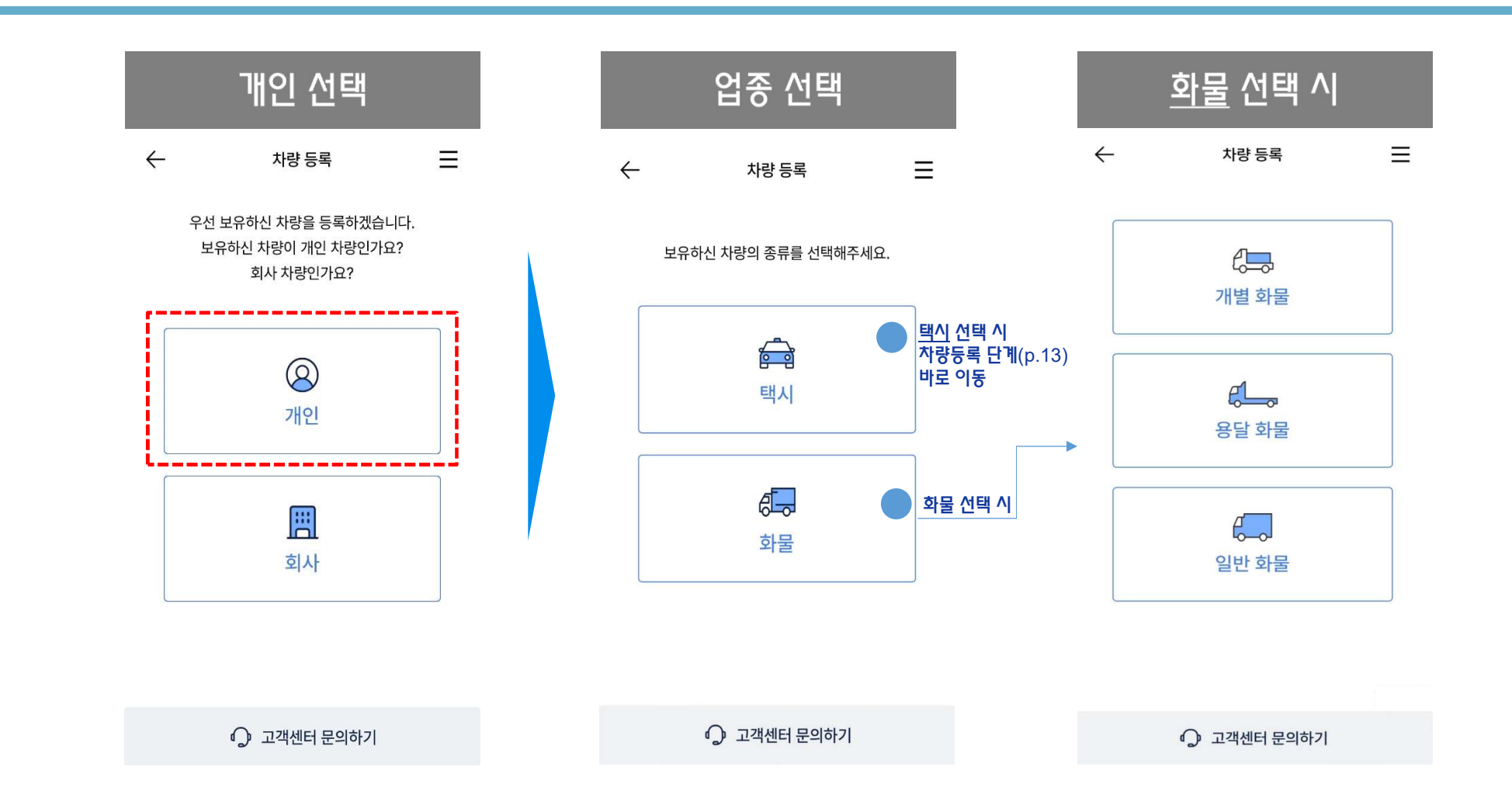

#### 2-1. 업종 선택 > 개인 > 차량정보 입력

• 차량번호 입력 > 등록지 선택 : 개인택시, 화물

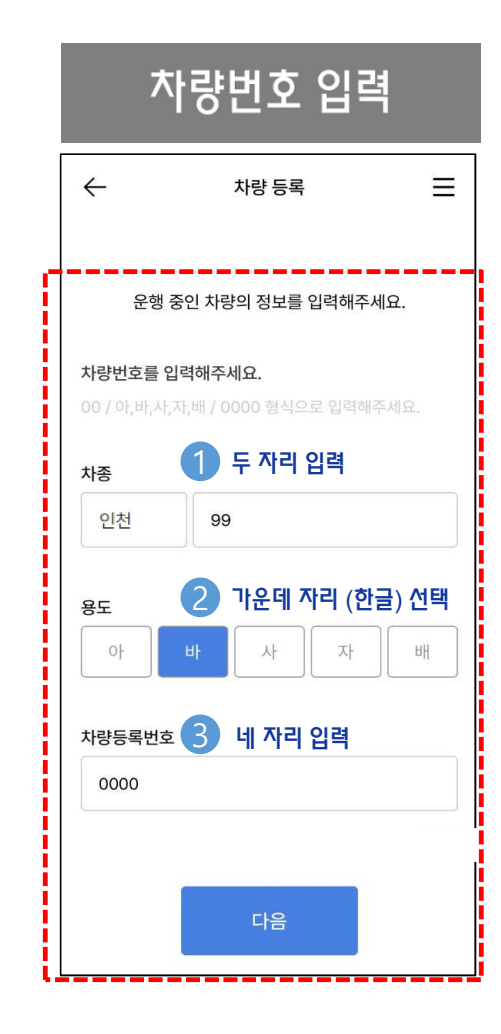

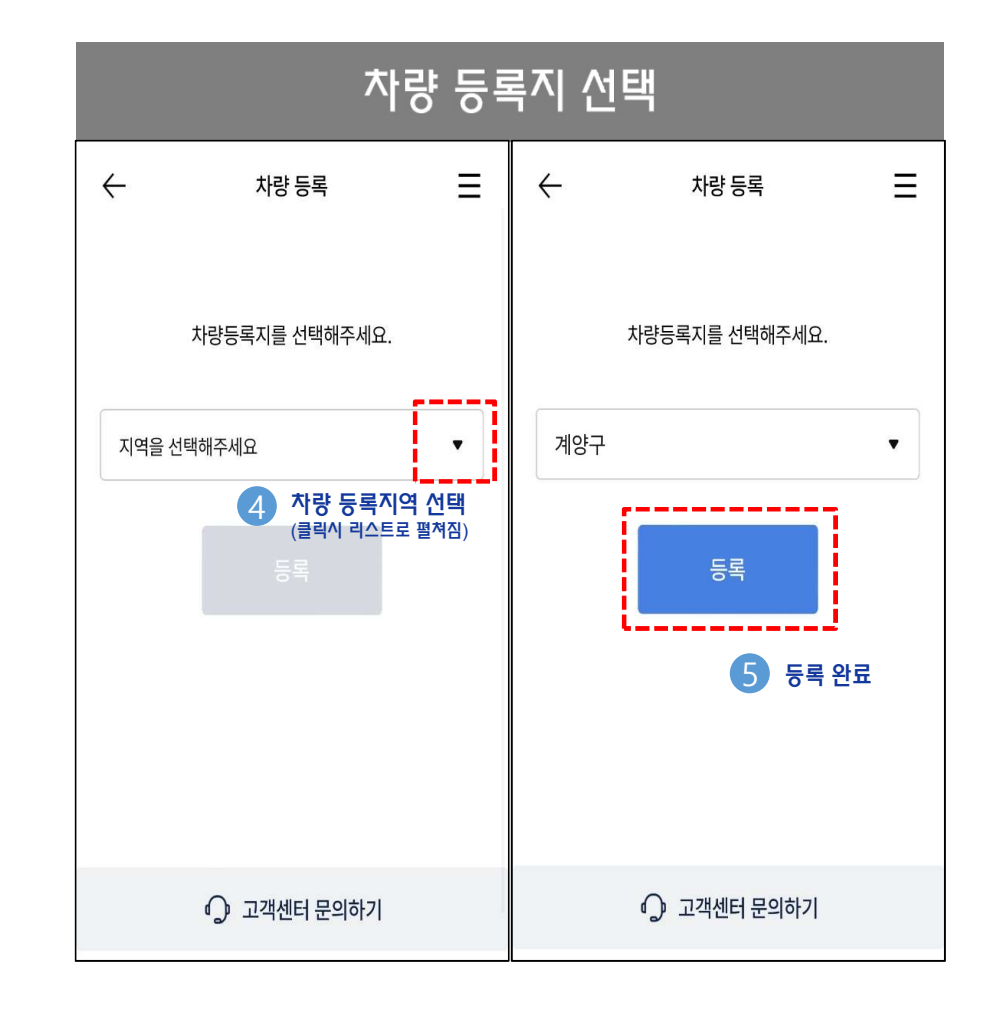

#### 3. 업종 선택 > 회사 > 회사 검색 및 선택 > 여객 차량

회사(법인) 선택 시 > 회사 검색 : 법인 근무자

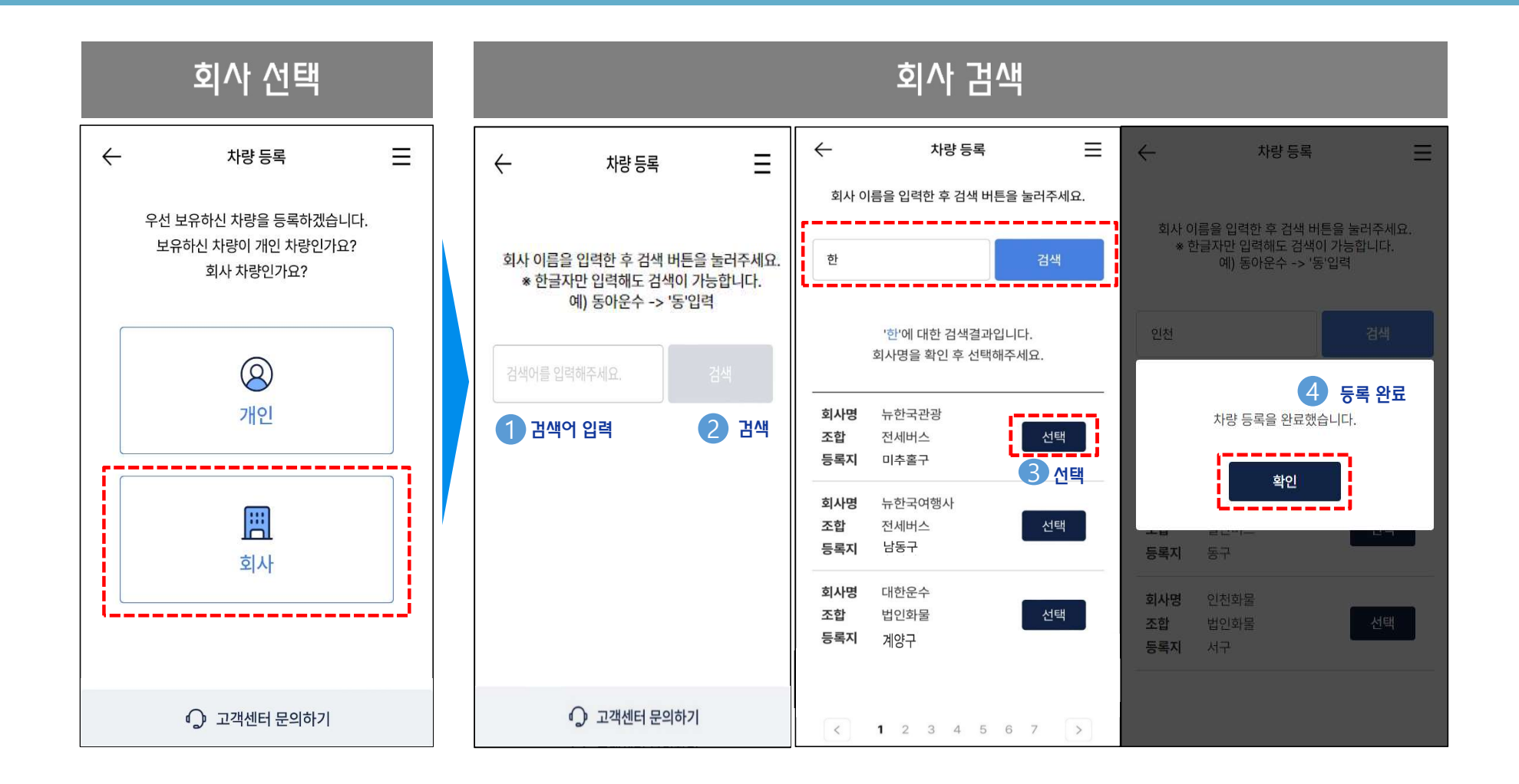

#### 3-1. 업종 선택 > 회사 > 회사 검색 및 선택 > 화물 차량정보 입력

법인화물 선택 시 > 차량정보 입력 > 조합선택(용달, 개별, 일반)

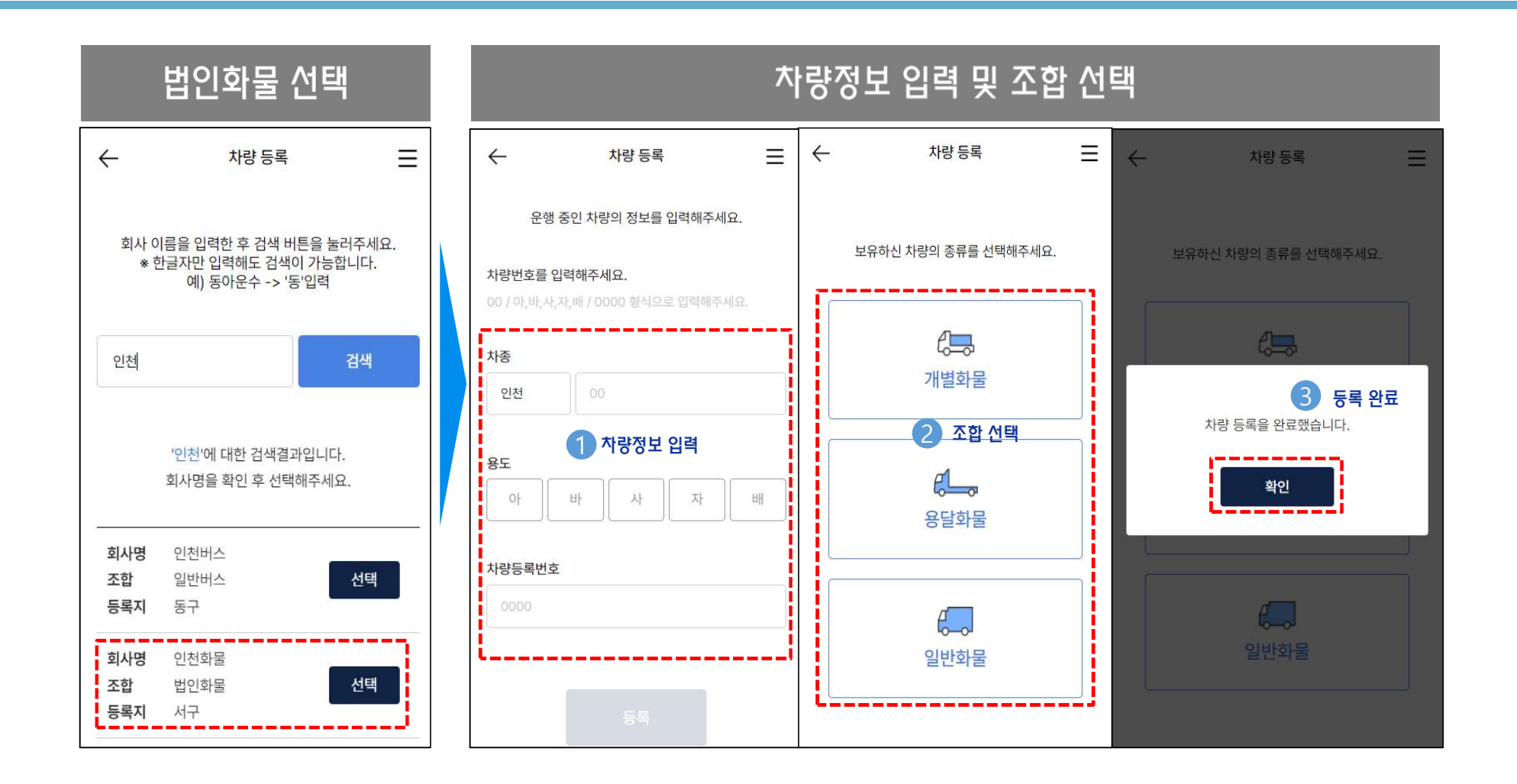

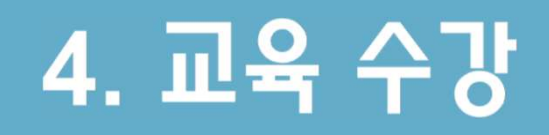

#### 1. 교육 수강

• 접속 후 '교육수강' 클릭 > 차량 선택 > 과정 선택

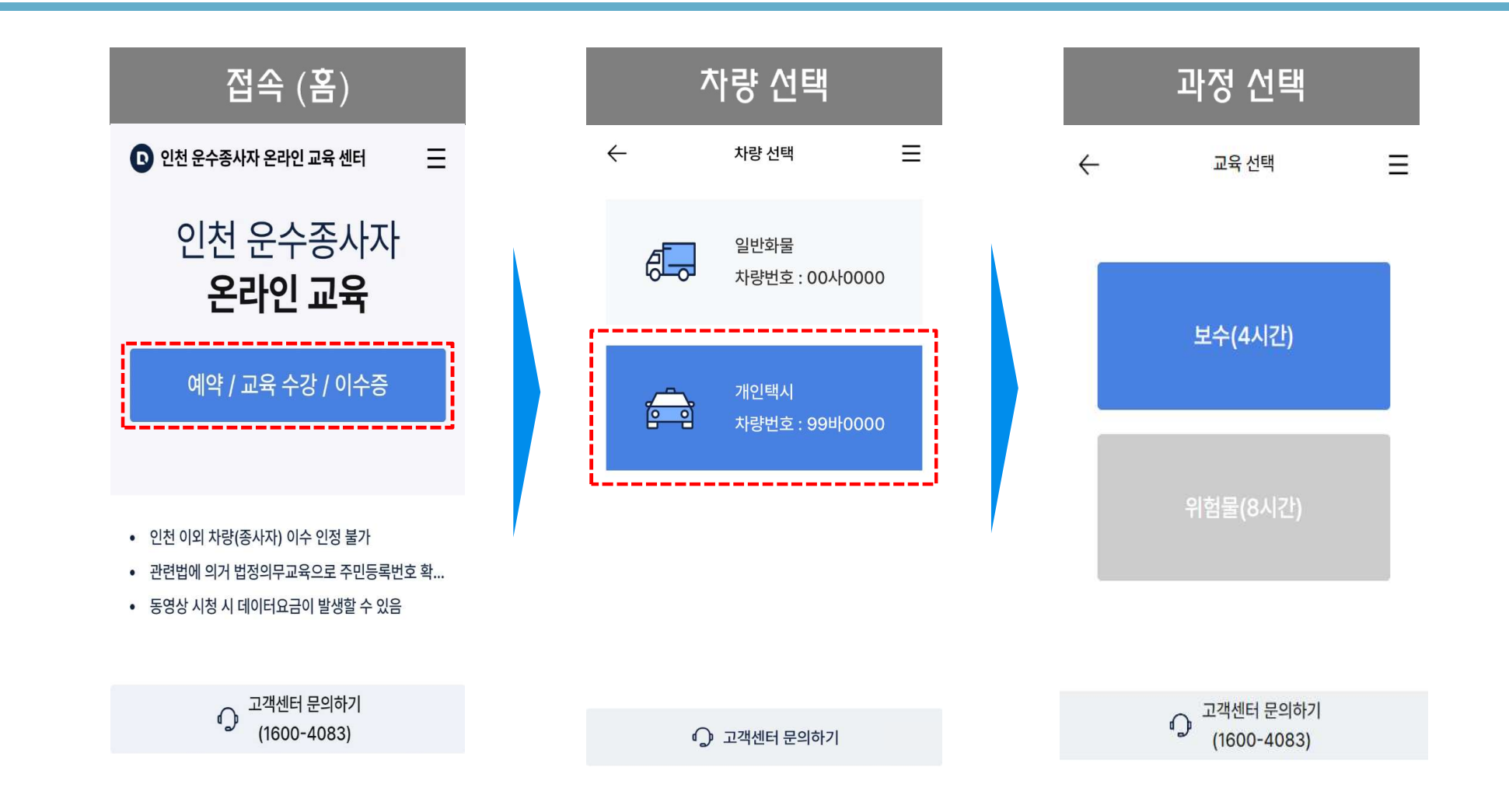

#### 1-1. 교육 수강 > 과정 선택

• 위험물 차량번호 등록여부에 따라 교육 활성화

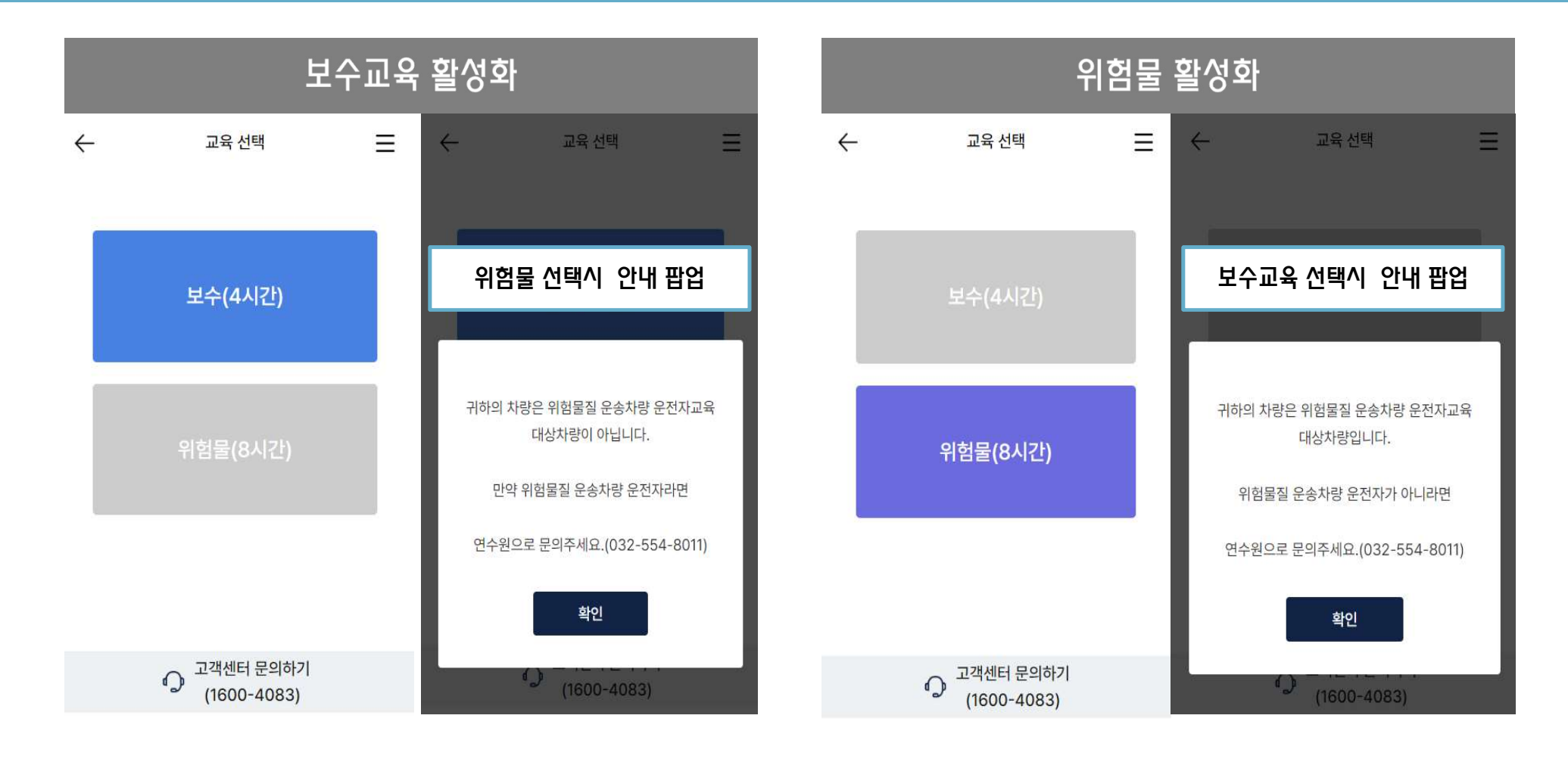

#### 2. 교육 선택

• 기수 선택 > 교육 예약 > 예약 완료 > 교육 페이지 이동

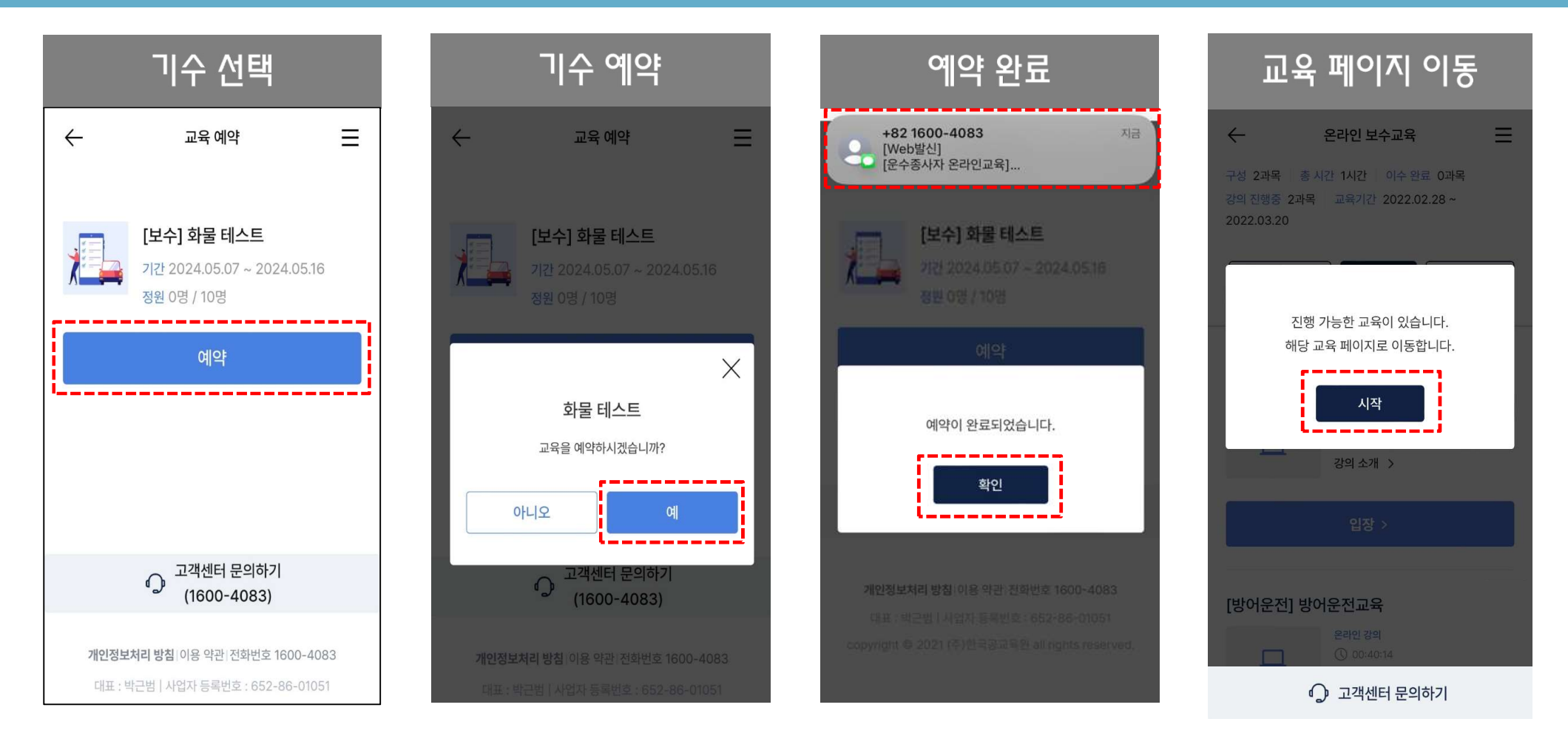

#### 3. 교육영상 시청

주의사항 '동의' > 위치정보 '허용' > 동영상 자동 재생 \* 교육 시작 전 주의사항 및 위치정보 수신 동의 & 허용 필수

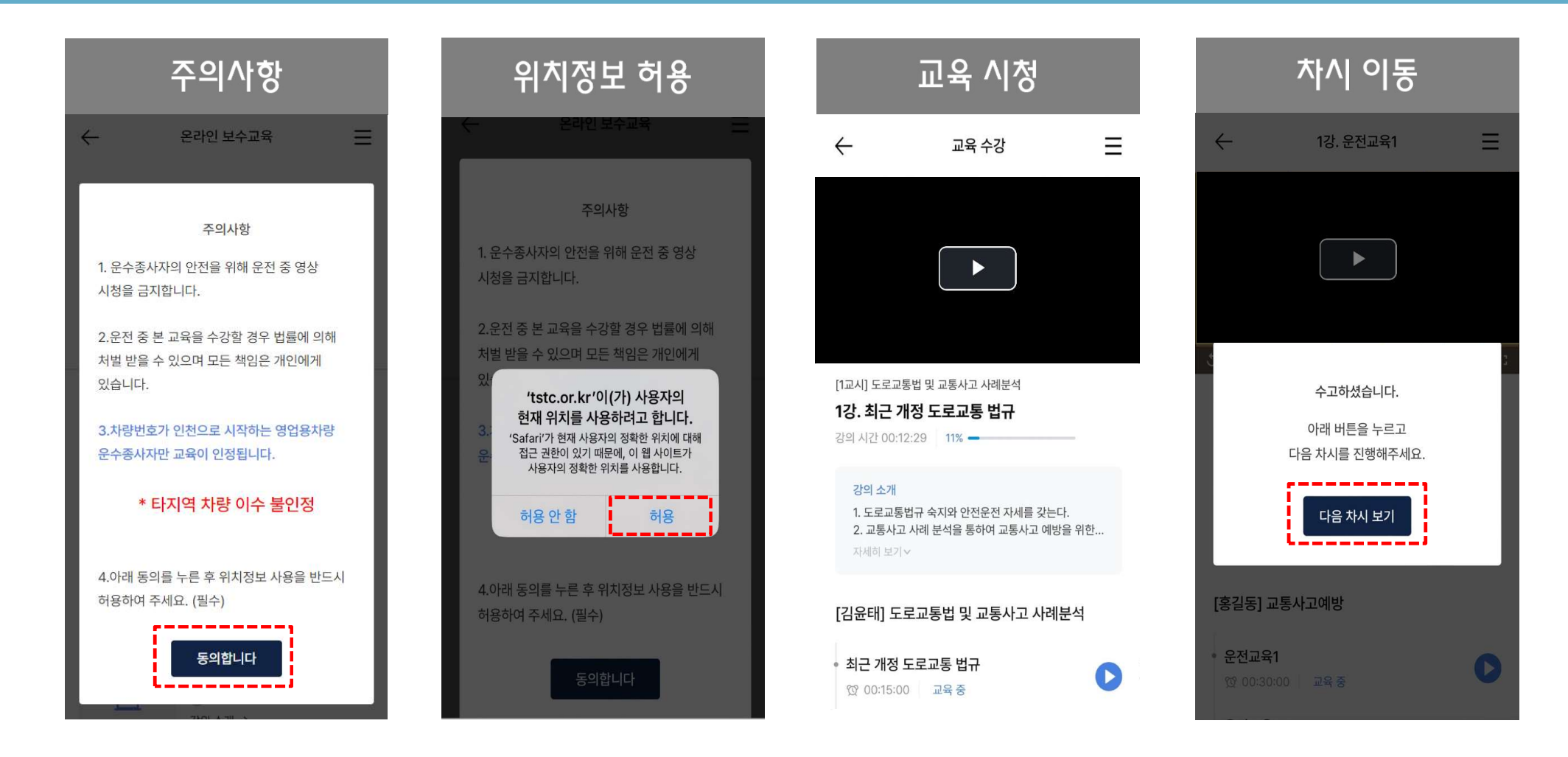

#### 4. O/X 퀴즈

• 각 교시가 완료되면 O/X 퀴즈 2회 실시 \* 퀴즈 틀리더라도 정답 확인 후 다음 교시로 이동 가능

| 기수 선택                                    | O/X 퀴즈 (예시)                             |               |        |                                         |                  |          |
|------------------------------------------|-----------------------------------------|---------------|--------|-----------------------------------------|------------------|----------|
| ← 2강. 운전교육2 Ξ                            | $\leftarrow$                            | 퀴즈            | ≡      | $\leftarrow$                            | 퀴즈               | ≡        |
|                                          | 강의를 잘 들으셨다면 퀴즈를 맞혀보세요!                  |               |        | 강의를 잘 들으셨다면 퀴즈를 맞혀보세요!                  |                  |          |
|                                          | 1. 어린이 보호구역 내의 사고 처벌 기준은 점차 강화되고<br>있다. |               |        | 1. 어린이 보호구역 내의 사고 처벌 기준은 점차 강화되고<br>있다. |                  |          |
| 전<br><b>키즈</b><br>아래 버튼을 누르고 퀴즈를 진행해주세요. | (                                       | <b>)</b><br>ज | र<br>२ | C<br>Li                                 | ) Y              | × ×      |
| 퀴즈 시작                                    |                                         | 퀴즈 정답 제출      |        | 해석<br>어린이 보호구역 내                        | 의 사고 처벌 기준은 점차 경 | 강화되고 있다. |
| [홍길동] 교통사고예방                             |                                         |               |        | L                                       | 완료               |          |
| • 운전교육1<br>앷 00:30:00 완료                 |                                         | 고객센터 문의하기     |        | 6                                       | 🕽 고객센터 문의하기      | 7        |

#### 5. 설문조사

■ 모든 동영상 시청을 마치면 설문 응시 필요 \* 과정 만족도 및 강의평가

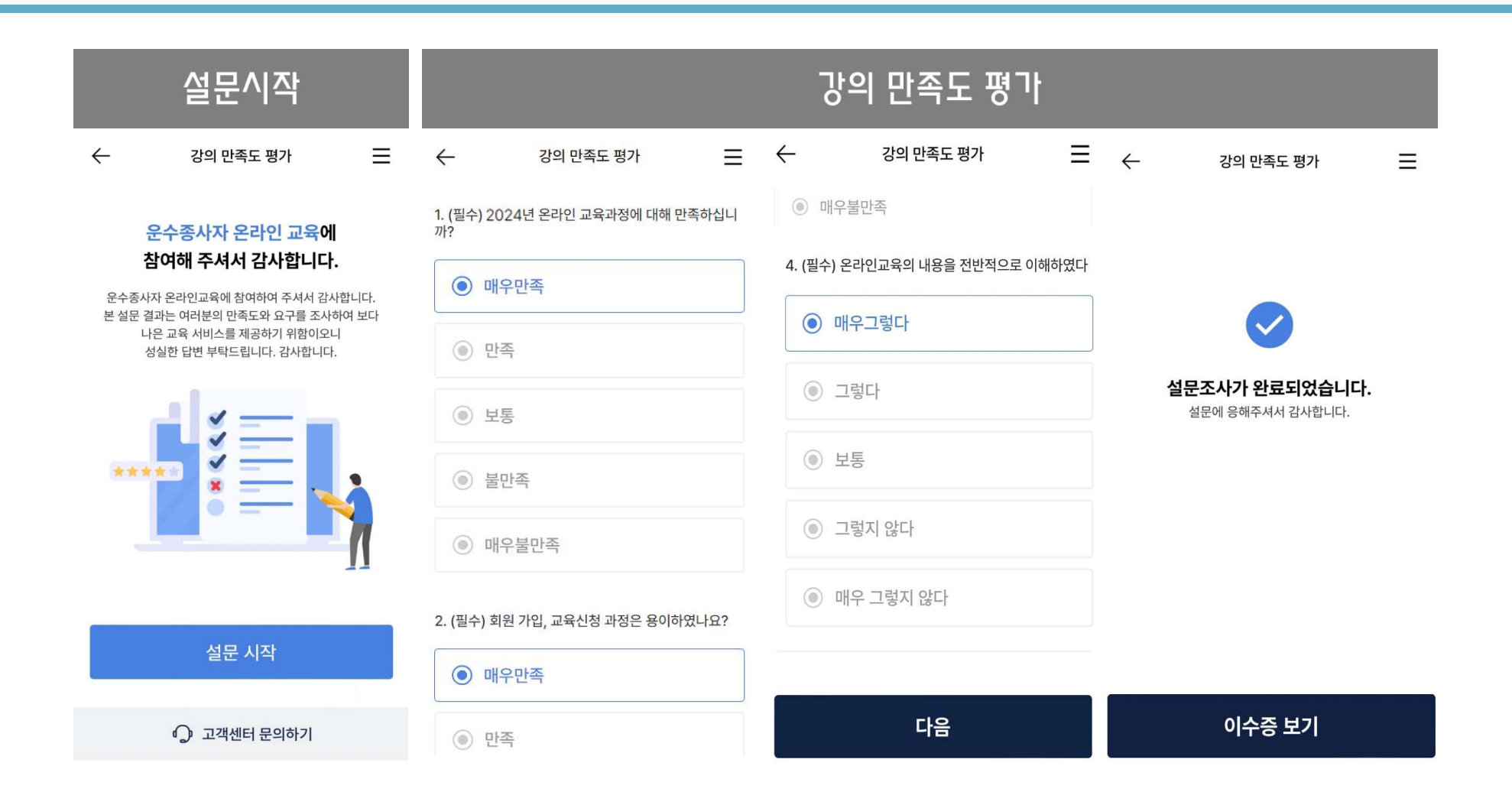

# 5. 이수증 확인

#### 이수증 확인

• 모든 학습이 완료되면 이수증 확인 및 다운로드 가능

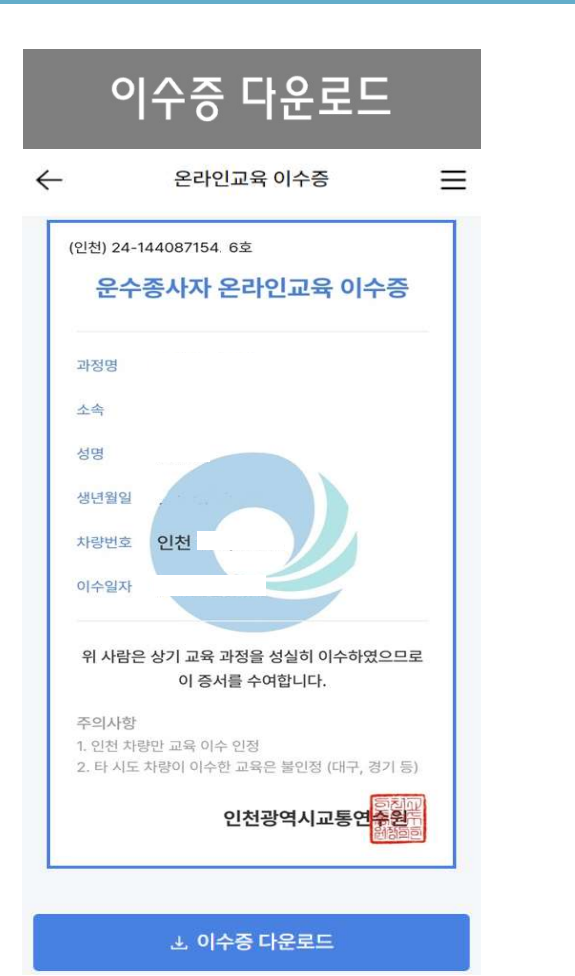

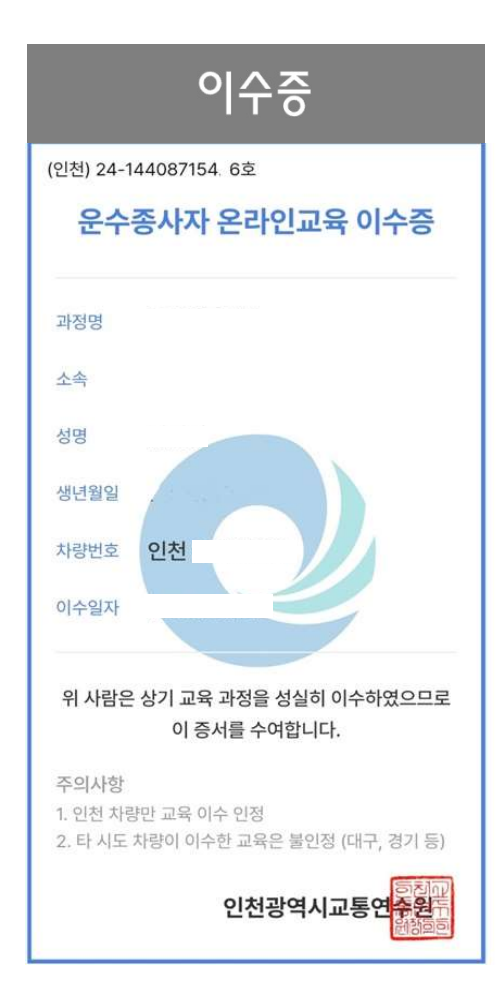